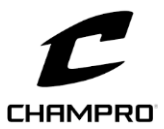

# CHAMPRO Custom Hat Builder

HC1 - HC2 - HC3 - HC7

Size

XS/S

S/M

L/XL

2XL

Hat Size

6 5/8 - 7

7 - 7 1/4

7 1/4 - 7 5/8

7 3/4 - 8

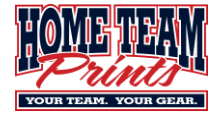

Hat Size

7 - 7 7/8

Below are step-by-step instructions to help you design your hats using the CHAMPRO Custom Builder.

Print these instructions out to have handy while you navigate the Builder.

- 1. Browse to <a href="https://shop.champrosports.com/category/1156/caps">https://shop.champrosports.com/category/1156/caps</a>
- 2. Select the appropriate cap style.
  - a. HC1 Ultima (Fitted)
    - b. HC2 MVP (Fitted)
    - c. HC3 Varsity (Fitted)
    - d. HC4 Pennant (Snapback)
    - e. HC7 Low Profile Optim (Fitted)
    - f. HC8 Low Profile Trucker (Snapback)
    - g. HC10 Mid/Low-Profile Ultima (Snapback)
- 3. Select your preferred colorway.
- 4. Select Customize
- 5. Customize your hat.
  - a. Using the **TEXT** tab is where you can place text, letters, names and numbers on various hat locations.
    - i. Front Text has the option of Flat or 3D embroidery.
    - ii. These items have a premium charge associated with them.
      - 1. 3D front embroidery
      - 2. Added Text to side(s) or back
      - 3. Individual Player Number
        - Use 45 as a placeholder for player number. You will populate actual Player Numbers on the ROSTER TEMPLATE after the design is complete.
      - 4. Individual Player Name
        - a. Use *PLAYER* as a placeholder for player names. You will populate actual Player Names on the **ROSTER TEMPLATE** after the design is complete.
    - iii. When selecting colors, hover over the color squares and pay special attention to color names. Colors can look different on different monitors and you want to ensure you are selecting the correct color by name, not by look.
  - b. Using the LOGOS tab, you can apply a stock logo or upload a custom logo to be placed on the hat.
    - i. If selecting a stock logo, you will be required to select the colors for the different elements of the logo.
      - 1. When selecting colors, hover over the color squares and pay special attention to color names. Colors can look different on different monitors and you want to ensure you are selecting the correct color by name, not by look.
    - ii. If uploading a custom logo, the logos MUST be uploaded to the Builder and MUST be in vector format.
      - 1. File types are typically .AI .EPS and sometimes .PDF.

| HC4 - | HC10      | H    | 28 |
|-------|-----------|------|----|
| bize  | Hat Size  | Size |    |
| S     | 6 1/4 - 7 | OSFM |    |
| 1-XL  | 7 - 7 5/8 |      |    |

| HCI                                                                                 |            |                  |       |                  |
|-------------------------------------------------------------------------------------|------------|------------------|-------|------------------|
| TEXT                                                                                | 1          | LOGOS            | -     | CHECKOUT/ROSTER  |
| View Text Boundar                                                                   | у          |                  |       |                  |
| Front Embroidery                                                                    |            |                  |       |                  |
| _ 3D* <b>○</b> I                                                                    | FLAT       |                  |       |                  |
| * Requires premium                                                                  | charge per | item             |       |                  |
| TEXT: FRONT                                                                         |            |                  |       |                  |
|                                                                                     | E* (Add Ro | ster at Checkout | :)    | 1)               |
|                                                                                     | DER* (Add  | ADD TEXT         | out)  |                  |
| FONT & COLOR                                                                        | JEK* (Add  | ADD TEXT         | out)  | •                |
| FONT & COLOR<br>OUTLINE                                                             | SER* (Add  | ADD TEXT         | out)  | •                |
| FONT & COLOR<br>OUTLINE<br>OUTLINE 2                                                | SER* (Add  | ADD TEXT         | out)  | 0<br>0           |
| FONT & COLOR<br>OUTLINE<br>OUTLINE 2<br>EFFECT                                      | SER* (Add  | Roster at Check  | cout) | 0<br>0<br>0      |
| FONT & COLOR<br>OUTLINE<br>OUTLINE 2<br>EFFECT<br>TAIL                              |            | ADD TEXT         | cout) | 0<br>0<br>0<br>0 |
| FONT & COLOR<br>OUTLINE<br>OUTLINE 2<br>EFFECT<br>TAIL<br>TEXT: BACK                |            | Roster at Check  | cout) |                  |
| FONT & COLOR<br>OUTLINE<br>OUTLINE 2<br>EFFECT<br>TAIL<br>TEXT: BACK<br>TEXT: RIGHT |            | Roster at Check  | cout) |                  |

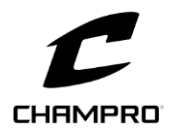

## CHAMPRO Custom Hat Builder

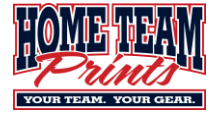

- a. You will be required to upload this file to the Uniform Webstore when ordering.
- 2. .JPG and .PNG will show up on the screen but will NOT embroider on the hat.

### 6. Select SAVE.

7. If you do not already have a Champro account, it will force you to create one. This account allows you save jersey designs season after season.

### 8. Select CHECKOUT/ROSTER.

- a. This will force a 2<sup>nd</sup> SAVE,
- b. While the proof images are loading, you can add your ROSTER.
  - i. Enter the TEAM NAME.
  - ii. If you customized the hats with Player Names or Numbers, enter each individually.
  - iii. Select Add Player and repeat for each additional jersey needed.
  - iv. If you did not customize the hats, enter the appropriate size and overall quantity per size.
- 9. Once the roster is input and the proof is rendered on the left, review for accuracy.
- 10. Select **SAVE** to save the roster and design.
- 11. Select DOWNLOAD PDF.
- 12. This will take a few minutes to process. Once complete, it will create a *PDF* document.
  - a. You will be required to upload this *PDF* when ordering hats so be sure to **SAVE** to a familiar location.
  - b. Open the newly created *PDF* and review the hat design details.
    - i. If correct, proceed to Step 13.
    - ii. If incorrect, select BACK: CUSTOMIZE to make necessary corrections on Step 5.

#### 13. Select SHARE DESIGN.

- a. Select **SHARE DESIGN**.
- b. Select EMAIL DESIGN (Lower right corner underneath envelope image.)
  - i. Enter all the required information.
    - 1. Dealer Email <u>Uniforms@HomeTeamPrints.net</u>
    - 2. Add FULL Team Name to the NOTES section, ie 12U Cubs-Danielson.
- c. Select SUBMIT.
- 14. Return to the Uniform Webstore to order your uniform pieces.
  - a. <u>www.HomeTeamPrints.net/Uniforms</u>
  - b. Scroll down and select Baseball / Hats / Custom Logo Hat (SKU HAT00001)
  - c. Enter the appropriate hat style and design information.

| OAD DOSTED.                                                                                    |
|------------------------------------------------------------------------------------------------|
| OAD DOCTED.                                                                                    |
|                                                                                                |
| OAD BOSTED:                                                                                    |
| JUAD RUSIER:                                                                                   |
| IG FILE HERE OR <u>BROWSE</u>                                                                  |
| Drop your files here or click to upload                                                        |
| ie upidauel is only compatible with our excertemplates.                                        |
| ditionally, these templates are item-specific; templates for                                   |
| ditionally, these templates are item-specific; templates for<br>other items won't be accepted. |
| Stionally, these templates are item specific; templates for<br>other items wort be accepted.   |
| ationally, these fereptates are item-spondic; templates for<br>other items won't be accepted   |
| Drop your files here or click to upload                                                        |